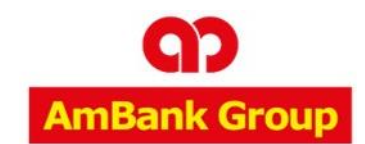

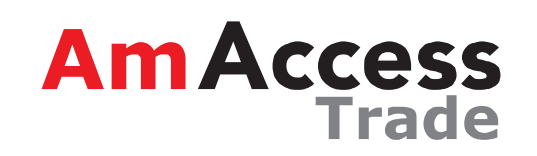

1

# **Inquiry User Guide**

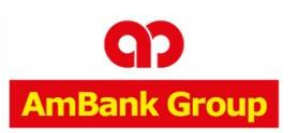

T | +603 2058 2800 F | +603 2026 1716

**Business Hours:** 

Friday: 8.45am to 4.45pm

E | AmAccessTrade@ambankgroup.com

Monday – Thursday: 8.45am to 5.45pm

Weekend & Public Holiday : Closed

#### **~** NEW USER ACTIVATION

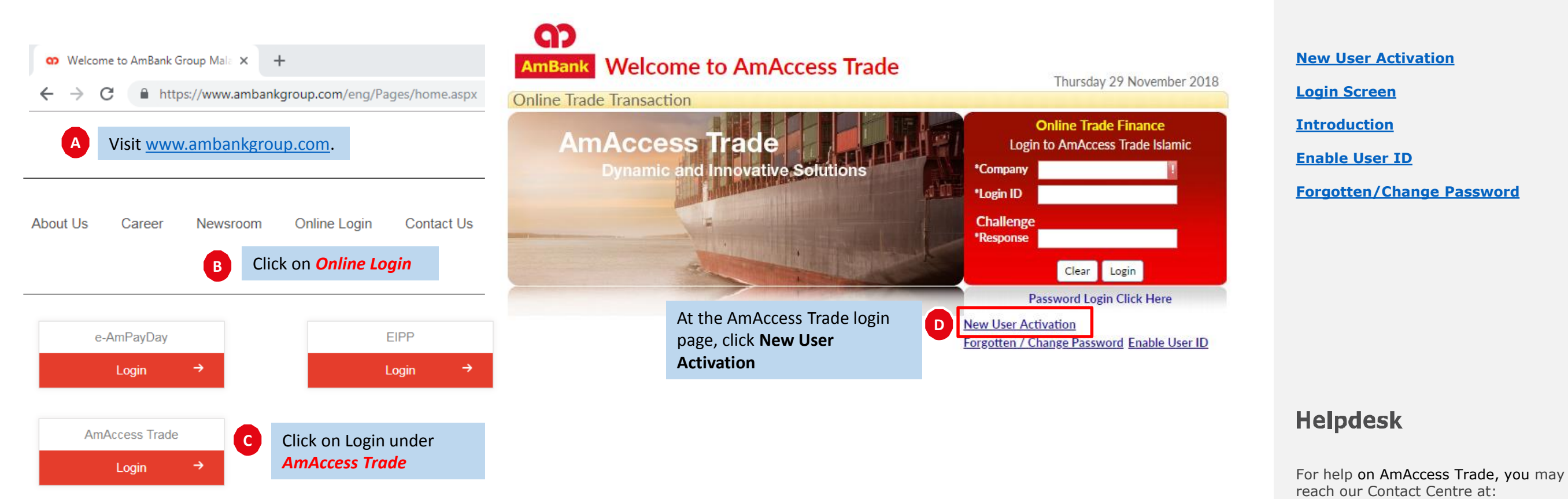

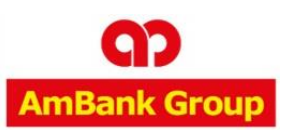

### **~** NEW USER ACTIVATION

**()** 

AmBank

H

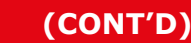

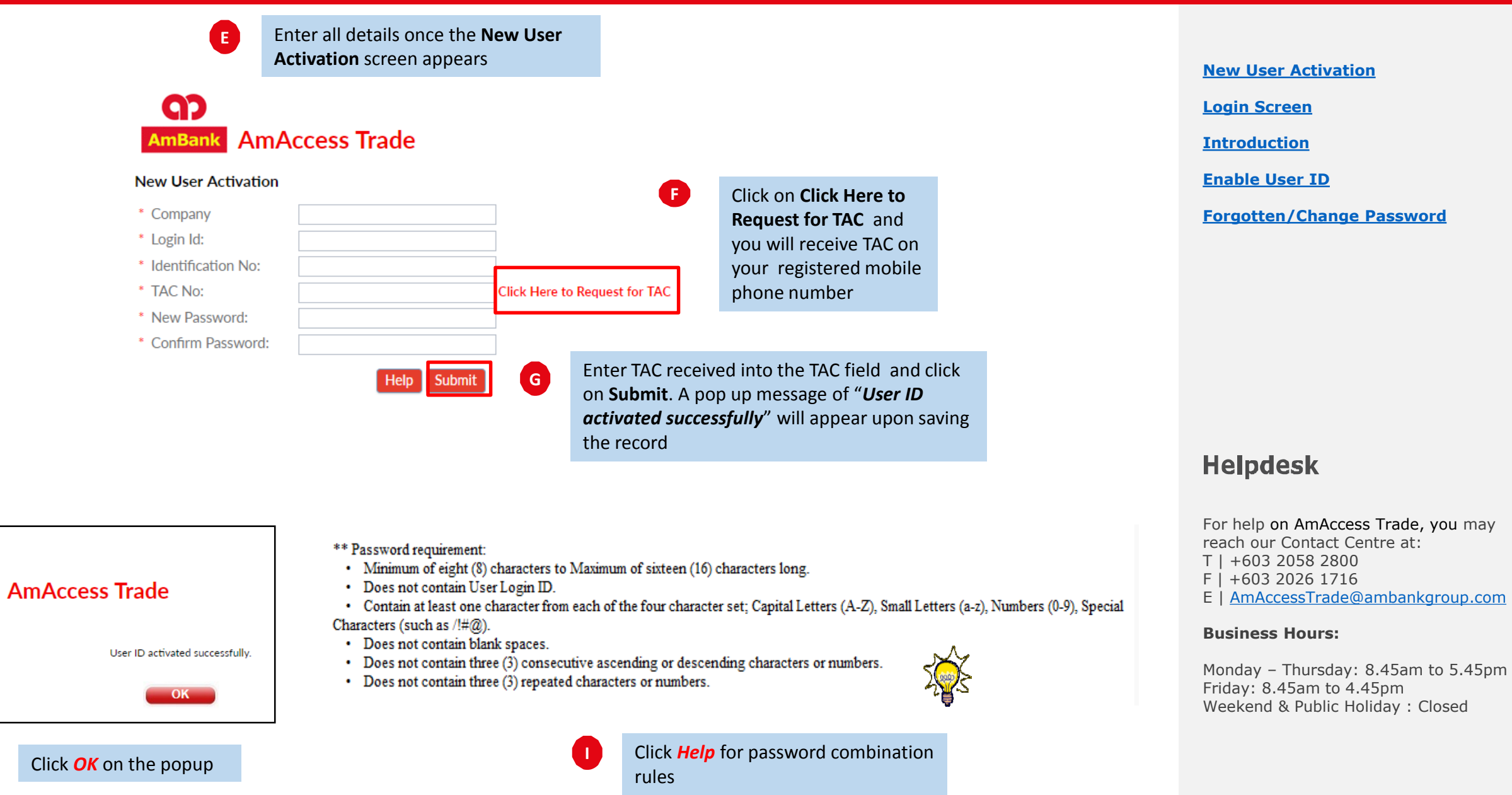

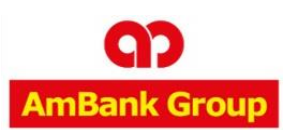

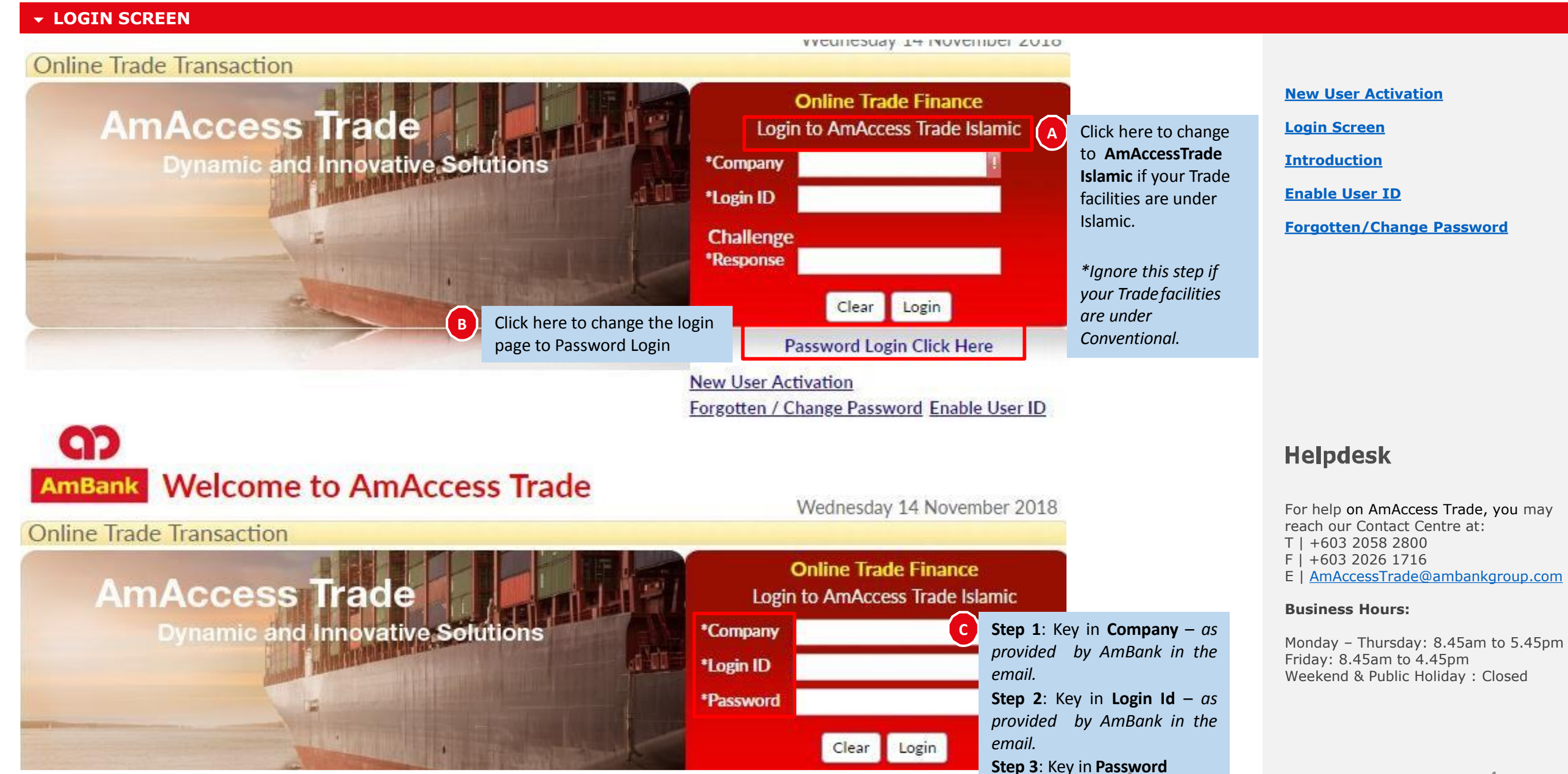

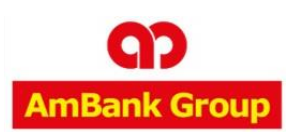

#### - INTRODUCTION

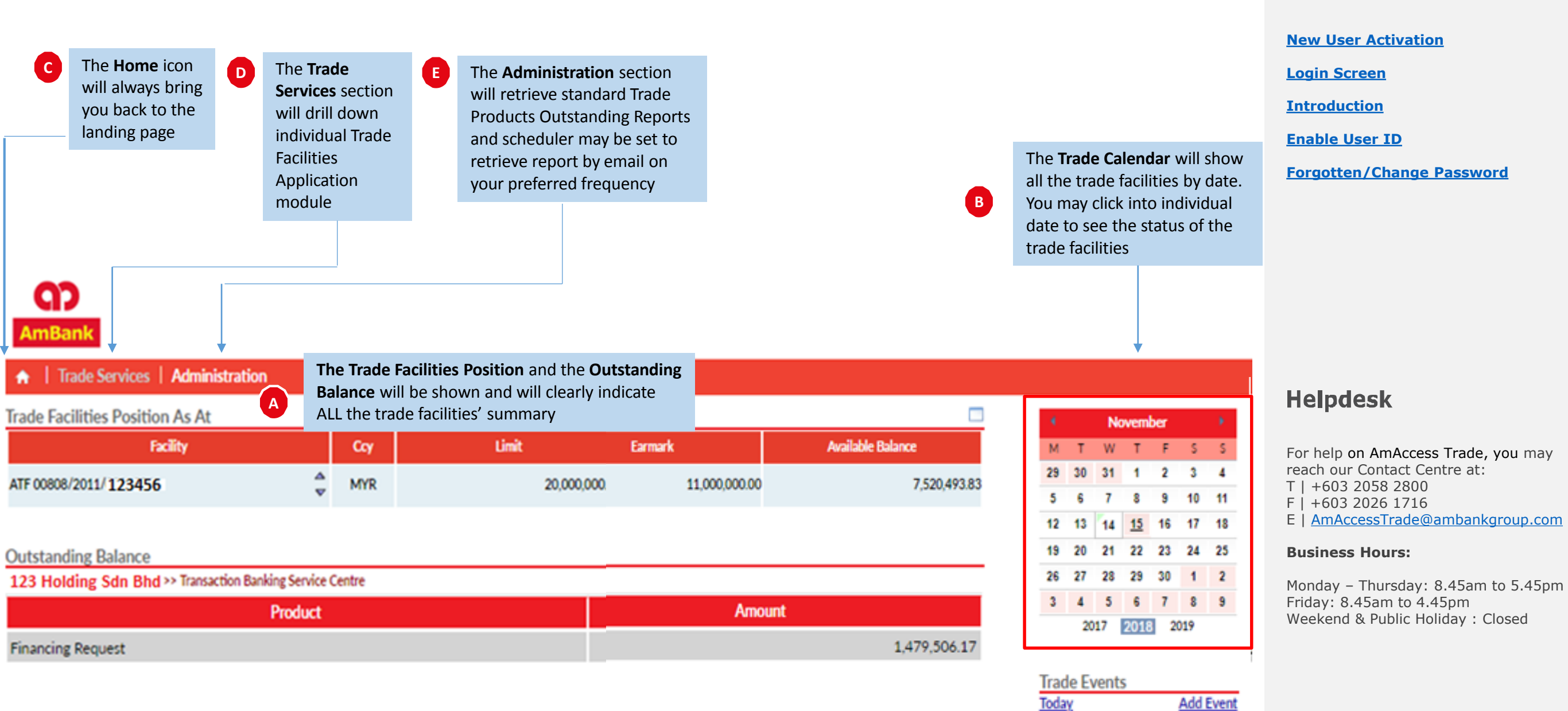

No event today

5

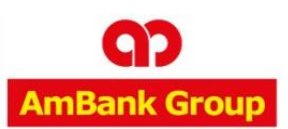

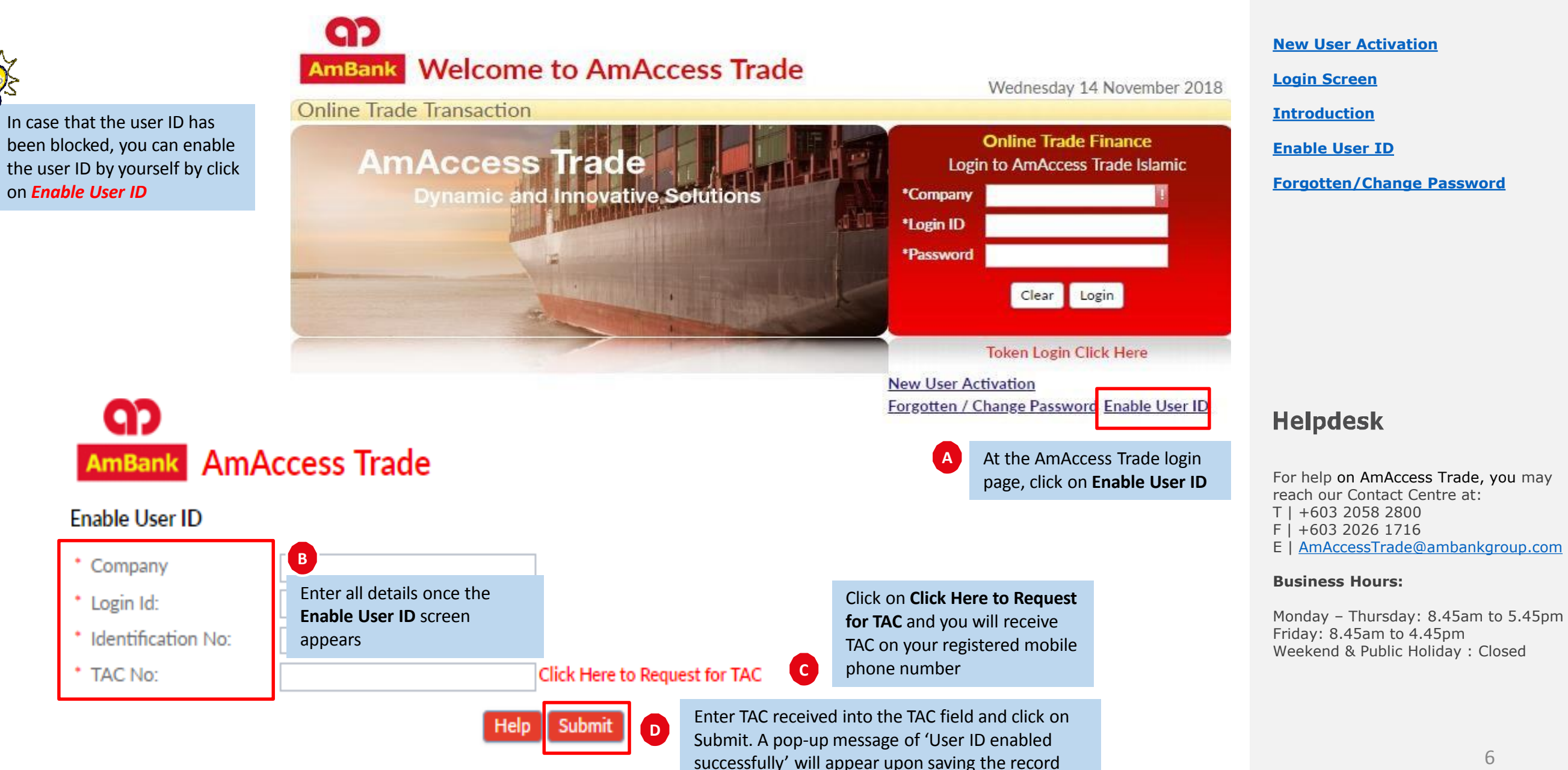

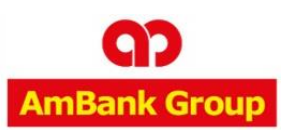

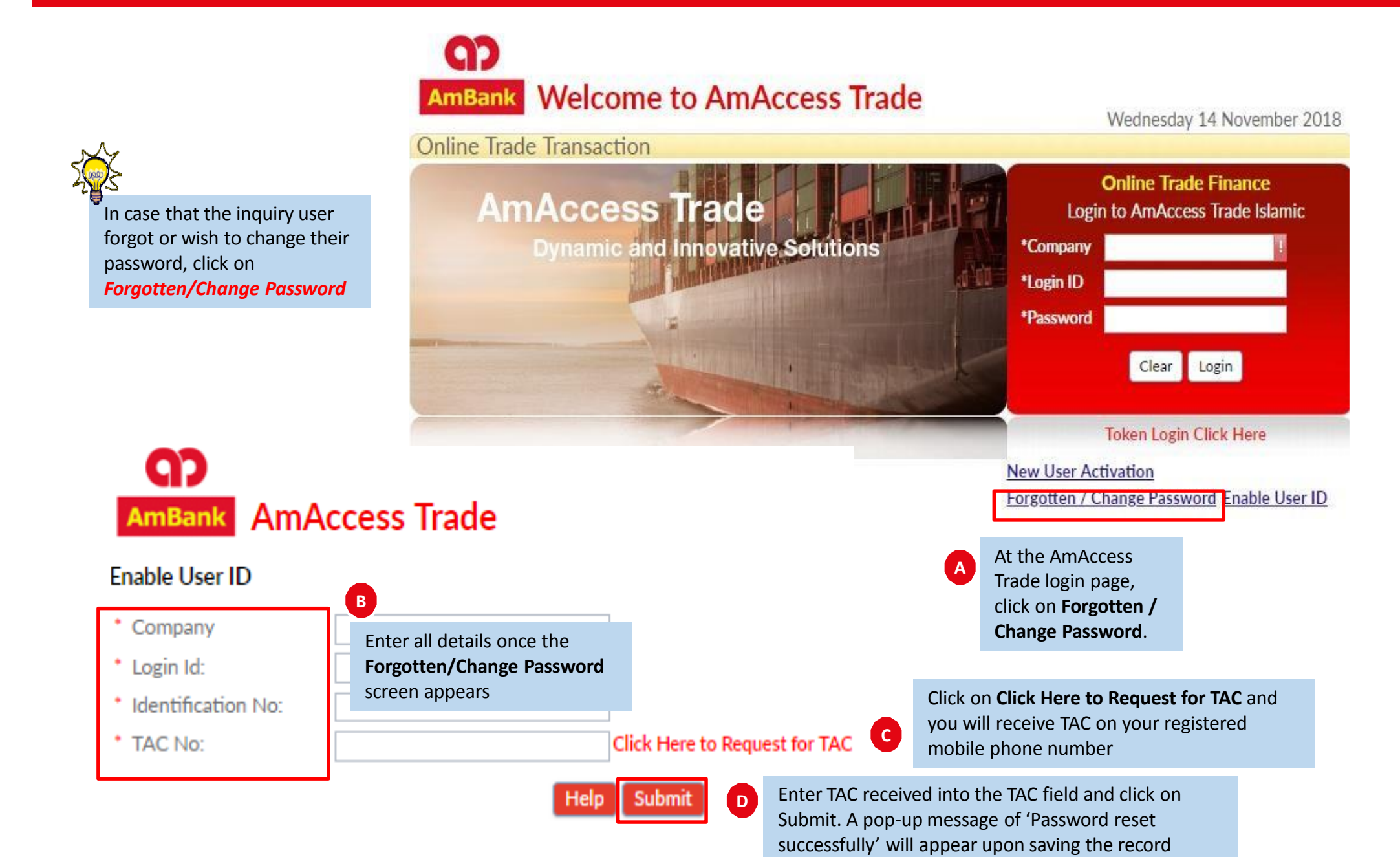

#### New User Activation

Login Screen

**Introduction** 

Enable User ID

Forgotten/Change Password

## Helpdesk

For help on AmAccess Trade, you may reach our Contact Centre at: T | +603 2058 2800 F | +603 2026 1716 E | AmAccessTrade@ambankgroup.com

#### **Business Hours:**

Monday – Thursday: 8.45am to 5.45pm Friday: 8.45am to 4.45pm Weekend & Public Holiday : Closed

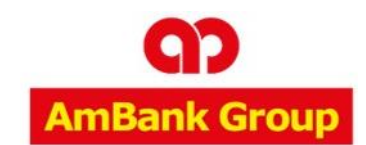

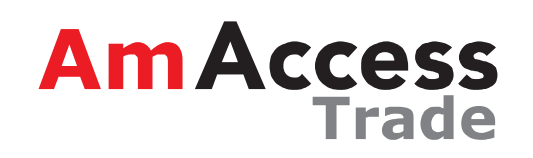

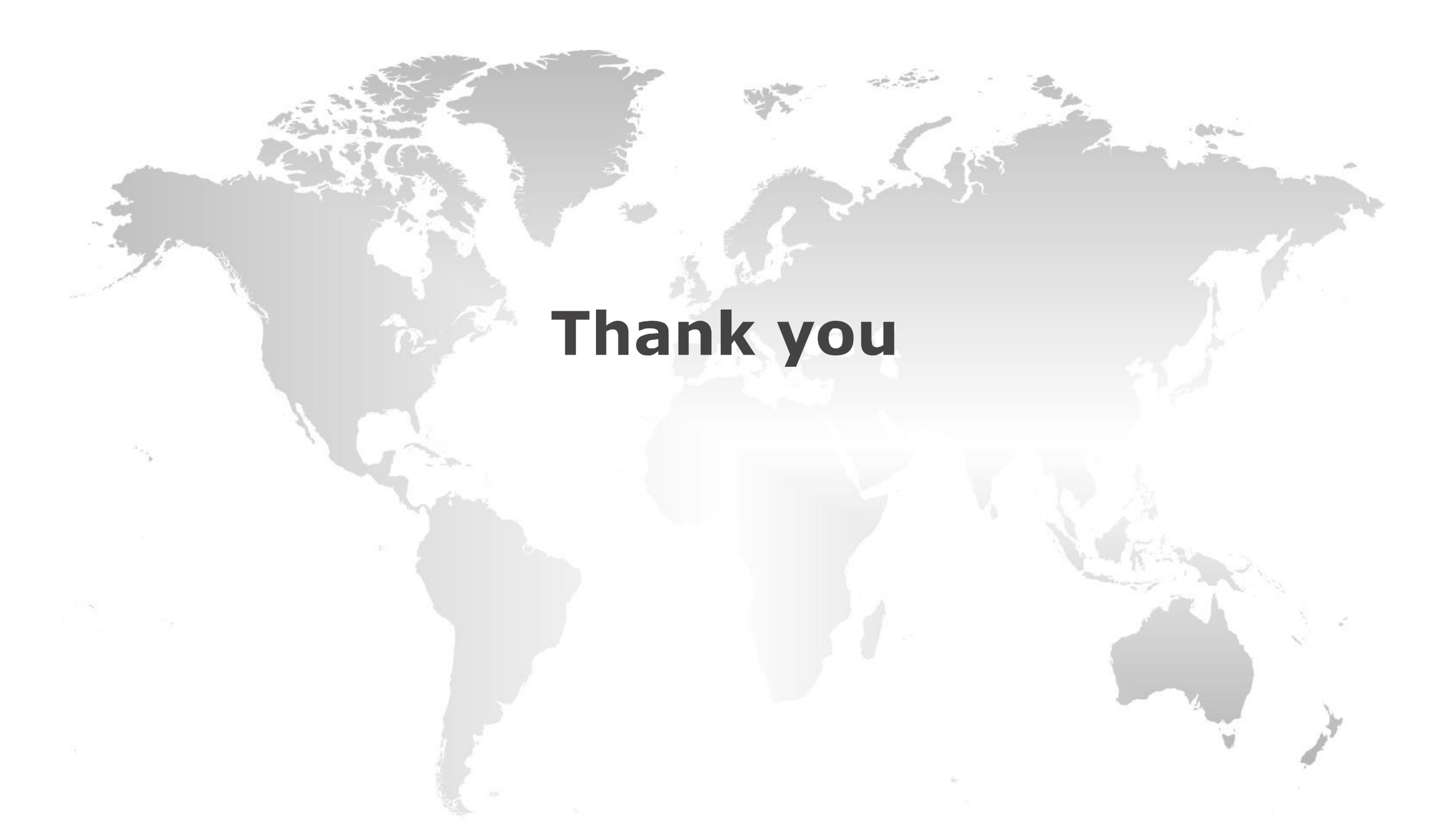